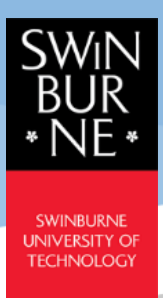

# **Course Registration Quick Guide**

Student Portal - CampusNexus® Student International

March 2021

Version 1.2

### Important Note:

- Before you start Course Registration, refer to your <u>Program Study Planner</u> of your **Principal Program** for courses to register and its prerequisites (if any).
- Registration for <u>MPU course (Degree and Diploma)</u> is required (mandatory to be eligible for graduation).
- If you are recommended to register for <u>Supplementary English (SE)</u>, you are required to register the course in your first semester. MPU course can be registered at subsequent semesters (note: SE and MPU courses cannot be taken concurrently in a semester).

## **Course Registration**

| SWIN<br>BUR<br>• NE •                                               |                                                                                                    |                                  |                                                         |                                                     |                             |
|---------------------------------------------------------------------|----------------------------------------------------------------------------------------------------|----------------------------------|---------------------------------------------------------|-----------------------------------------------------|-----------------------------|
| II My Profile                                                       | <u>My Home Page</u>                                                                                                    | (R) Helds                        | (Q) Alerts                                              | (1) Appointments                                    | In a second second second   |
| My Academics                                                        | Course Registration                                                                                                    |                                  |                                                         |                                                     |                             |
| Course Registration                                                 | Welcome to Online Registration. Please select your                                                                          | term below and check your re     | rgistration status.                                     |                                                     |                             |
| Class Registration<br>Other Course Timetable Search<br>My Timetable | <ol> <li>For Master of Business Administration (Internatio<br/>3) For Foundation and Diploma, select Term = 2021</li> </ol> | April Se<br>(If only one term    | ch Term 1<br>inrollment and Term.<br>exist, the term is |                                                     |                             |
| III My Finances                                                     | C Refresh Page                                                                                                    | aneudy selected                  |                                                         |                                                     | View Registration Tutorial  |
|                                                                     | Eprollment <u>2715/2020 Bachelo</u><br>Registration Status :<br>Show 10 v entries Showing 1 to 1 of 1                       | r of Engineering (Honours) (Civi | n • ] Term 2021 Î                                       | March Test Semester 1 Previous 1 Next               | Search                      |
|                                                                     | Code y Term Description                                                                                                    | 0 Term Period 0                  | Registration Period                                     | 🕴 Last Day to Add 🛛 🕴                               | Last Day to Drop 🕴 Status ≬ |
|                                                                     | 2021_MAR_TS1 2021 March Test Semester 1                                                                                     | 3/1/2021-6/20/2021 1/            | 21/2021 12:00 AM - 2/28/2021 12:00 AM                   | 2/28/2021 12:00 AM                                  | 2/28/2021 12:00 AM Open     |
|                                                                     | Show 10 v entries Showing 1 to 1 of 1 of                                                                                    | intries                          |                                                         | Previous 1 Next                                     | Search                      |
|                                                                     |                                                                                                    |                                  | 3                                                       | Click Register to proce<br>to Course List Selection | n Register                  |

### **Step 1**: Go to **My Class** $\rightarrow$ **Course Registration**.

**Step 2**: Select the relevant **Enrollment** and **Term** that you wish to register. If only one term exists, the term is already selected.

Select the program to enrol, for example: Bachelor of Engineering (Honours)(Civil) or Supplementary English (SE)/Mata Pelajaran Umum (MPU).

The **Registration Status** section contains your course's Term Period, Registration Period and Last Day to Add/Drop and Status information. ("*Open*" status indicates that the registration period has started and "*Close*" status indicates that the period has passed).

Step 3: Click on the Register button. A Course List Selection page will pop-up.

### **Course List Selection**

The pop-up Course List Selection window has 3 Steps; which are **Step 1-Select**, **Step 2-View** and **Step 3-Register**.

|                                                                                                    | action Mang                                                                                                    | Univ and<br>Class Starts: *An | er<br>197 <sup>4</sup><br>2 564 | clion 1 | inse See          | Level<br>Class Ends: | *All*<br>*Any*<br>ick Search if d<br>t displayed | default co            | urse list is<br>Genove 1 | )2               | Course Co         |      | Nest     | Search | Status 1  | Availab |
|----------------------------------------------------------------------------------------------------|----------------------------------------------------------------------------------------------------|-------------------------------|---------------------------------|---------|-------------------|----------------------|--------------------------------------------------|-----------------------|--------------------------|------------------|-------------------|------|----------|--------|-----------|---------|
| Meeting Days<br>Decomposition<br>Weeting Days<br>Weeting Counce<br>Weeting Counce<br>Weeting Days<br>Weeting Days<br>Weeting Day | ana ang<br>a(a)<br>ma                                                                                            | Class Starts: TAN             | 97*<br>1 54                     | ction 1 | Schedue           | Class Ends:          | "Any"<br>ick Search if d<br>t displayed          | default co            | urse list is<br>Campus 1 | 2                | Previous          | 1    | Nest     | Search | Subs 1    | Availat |
| To add courses                                                                                                    | <mark>3(a)</mark><br>Helion Mang                                                                                 |                               | 3 56                            | ction 1 | fean See          |                      | ck Search If d<br>t displayed                    | fefault co<br>Dedts 1 | urse list is             | 2                | Previous          |      | Nest     | Search | Subs 1    | Availa  |
| 10 V entrues Sequence 1 to 7 o<br>To add course(s)<br>ACC10002 Reserve Information for<br>ACC10002 Reserve Information Sys<br>ACC20002 Management Association                                                                                                    | 1997<br>S(a)<br>Helson Mang                                                                                      |                               | 1 56                            | ction 1 | Schedule          |                      |                                                  | Dedits 1              | Campus 2                 | hetero           | Previous          | 1    | Nest     | Search | Status 1  | Availa  |
| To add courses                                                                                                    | i <mark>dia)</mark><br>Hecton Mang                                                                               |                               | 1 54                            | ction 1 | Schedule          |                      |                                                  | OredRs 1              | Campus 1                 | Million          | Previous          |      | Next     | Search | Status 1  | Availa  |
| 10 v entries Showing 1 to 7 o<br>To add course(s)<br>ACC10021 Rearcel Information for<br>ACC10022 Prendat Information Syn<br>ACC20021 Management Accounting                                                                                                    | 3(a)<br>Pecton Mang                                                                                              |                               | : Sec                           | ction 1 | Schedule          |                      |                                                  | Dedits 1              | Campus 1                 | Mathurbur        | Previous          | 1    | Next     | Search | Statut 1  | Availa  |
| 10 v entries Showing 1 to 7 o<br>To add course(s)<br>ACCLOSET Rinancial Information for<br>ACCLOSET Rinancial Information Syn<br>ACCLOSET Management Accounting                                                                                                    | 3(a)<br>Pecision Making                                                                                          |                               | 1.56                            | ction 1 | Schedule          |                      |                                                  | Oversi 1              | Campus 1                 | Million          | Previous          | 1    | Next     | Search | Status 1  | Avala   |
| ACC10027 Rearcial Information for<br>ACC10027 Rearcial Information for<br>ACC10028 Rearcial Information Sys<br>ACC20027 Management Accounting                                                                                                    | 3(a)<br>Helson Making                                                                                            |                               | 1 Sec                           | ction : | Schedule          |                      |                                                  | Dediti 1              | Campus 1                 | Managerice       |                   |      |          | +      | Status 1  | Availa  |
| ACC10002 Reserve Information for<br>ACC10002 Reserve Information Sys<br>ACC20002 Management Accounting                                                                                                    | eccion Making                                                                                                    |                               |                                 |         |                   |                      |                                                  |                       |                          | 4140.000         |                   |      |          |        |           |         |
| ACC20002 Financial Information Sys<br>ACC20007 Management Accounting                                                                                                    | en Contra de Contra de Contra de Contra de Contra de Contra de Contra de Contra de Contra de Contra de Contra de |                               |                                 |         | No scheduled meet | np                   |                                                  | 12.50                 | 5075                     | Instructor, Cas  | s Schedule        |      |          |        | Avelable  | 21 of 2 |
| ACC20027 Management Accounting                                                                                                    |                                                                                                    |                               |                                 |         | No scheduled meet | ings.                |                                                  | 12.50                 | suts                     | Instructor, Ciel | s Schedule        |      |          | 10     | Austable  | 13 of   |
|                                                                                                    | or Planning and Control                                                                                          |                               |                                 |         | No scheduled meet | ngs                  |                                                  | 12.50                 | suts                     | Instructor, Cas  | s Schedule        |      |          | 1      | Available | 10 of 1 |
| Etitions Financial Statistics                                                                                                    |                                                                                                    |                               |                                 |         | No scheduled meet | np                   |                                                  | 12.50                 | SUTS                     | Instructor, Cas  | s Schedule        |      |          |        | Austable  | 24 of 2 |
| MGT-0001 Introduction to Manager                                                                                                    | -                                                                                                    |                               |                                 |         | No scheduled meet | ings                 |                                                  | 12:50                 | SUTS                     | instructor, Car  | a Schedule        |      |          | 4      | Austable  | 19 of   |
| MGT10002 Oneae Thinking in Mana                                                                                                    | iners.                                                                                                    |                               |                                 |         | No scheduled meet | np                   |                                                  | 12.90                 | 54/15                    | Intervitor, Ciao | s Sithedule       |      |          |        | Austable  | 23 of . |
| Ballinia Provident Provide                                                                                                    |                                                                                                    |                               |                                 | _       | ******            |                      |                                                  | 11.02                 | 1.000                    |                  |                   |      |          | -      |           |         |
| ed Courses                                                                                                    |                                                                                                    |                               |                                 |         |                   |                      |                                                  |                       |                          |                  |                   |      |          |        |           | 2       |
| click the Register / Drop button to c                                                                                                    | molete the registration process.                                                                                 | 21                            |                                 |         | - 19 A.           |                      |                                                  |                       | -                        |                  |                   |      | <u> </u> |        |           | -       |
| 10 w anterias Secure 1 to day                                                                                                    | Larman                                                                                                    |                               |                                 |         |                   |                      |                                                  |                       | 4                        | Click View       | to load view      | Page | Harr.    |        |           |         |
|                                                                                                    |                                                                                                    |                               |                                 |         |                   |                      |                                                  |                       |                          |                  |                   |      |          |        |           |         |
| Action To remove                                                                                                    | ourse(s) 3(D)                                                                                                    |                               |                                 |         | Section Sche      | edule -              |                                                  | CNIS                  | ts Camp                  | H Habura         | or.               |      |          | 50     | 5.0 B     | Aabon . |
| 8 ACC10007                                                                                                    | Financial Information for Decision Making                                                                        |                               |                                 |         | Nos               | cheduled meetings    |                                                  | 125                   | SUTS                     | Patruces         | r, Class Schedule |      |          | Sele   | 0.00      |         |
| - ASS20007                                                                                                    | Management: Accounting for Planning and Co                                                                       | onu or                        |                                 |         | Nos               | cheoured meetings    |                                                  | 12.5                  | SUTS                     | - Mischucts      | r, class schedule |      |          | Sele   | CORD      |         |

### Step 1 - SELECT

- (1) Go to **Display**  $\rightarrow$  select "*Required*" (for core courses list) or "*Elective*" (for elective courses list). By default, the Required Courses is displayed when the page is load.
- (2) Click on the Search button if the default Course List is not displayed.
   If you see "Currently no courses are available" on your screen, please make sure that you have selected the correct "Enrolment" and "Term" (refer to Page 1: Step 2)

### (3) Add Course

- (a) From the course list, click on the 🛉 button to add course(s) you wish to add to the **Selected Courses** section.
- (b) To remove course(s) from the **Selected Courses** section, click on the 🕒 button.
- (4) Click on the **View** button to load the **Step 2**-*View* page.

|                                        |                                                                                          |                                          |                                                                                                    |                        |           |                                                                                     |                                                                       |                                        |                                                                                                    |                         | _                                  |           |          |
|----------------------------------------|------------------------------------------------------------------------------------------|------------------------------------------|----------------------------------------------------------------------------------------------------|------------------------|-----------|-------------------------------------------------------------------------------------|-----------------------------------------------------------------------|----------------------------------------|----------------------------------------------------------------------------------------------------|-------------------------|------------------------------------|-----------|----------|
| v Select                               | ed Courses                                                                               |                                          |                                                                                                    |                        |           |                                                                                     |                                                                       |                                        |                                                                                                    |                         |                                    |           |          |
|                                        |                                                                                          |                                          | Week schedules may vary. Select week to o                                                                                                    | navigate Calendar View |           |                                                                                     |                                                                       |                                        | Week                                                                                                    | Week 1: 3/1/2021        | - 3/7/202                          | 1         |          |
|                                        | Su                                                                                       | n                                        | Mon                                                                                                    | Tue                    |           | Wed                                                                                 | Thu                                                                   | i                                      | Fri                                                                                                    |                         | Sat                                |           |          |
| n                                      |                                                                                          |                                          |                                                                                                    |                        |           |                                                                                     |                                                                       |                                        |                                                                                                    |                         |                                    |           |          |
| n                                      |                                                                                          |                                          |                                                                                                    |                        |           |                                                                                     |                                                                       |                                        |                                                                                                    |                         |                                    |           |          |
| n                                      |                                                                                          |                                          |                                                                                                    |                        |           |                                                                                     |                                                                       |                                        |                                                                                                    |                         |                                    |           |          |
|                                        |                                                                                          |                                          |                                                                                                    |                        |           |                                                                                     |                                                                       |                                        |                                                                                                    |                         |                                    |           |          |
| n                                      |                                                                                          |                                          |                                                                                                    |                        |           |                                                                                     |                                                                       |                                        |                                                                                                    | Click Degister          | Drop to                            | had       | _        |
|                                        |                                                                                          |                                          |                                                                                                    |                        |           |                                                                                     |                                                                       |                                        | 1                                                                                                    | Register page           | biopic                             | 1044      |          |
|                                        |                                                                                          |                                          |                                                                                                    |                        |           |                                                                                     |                                                                       |                                        |                                                                                                    |                         |                                    | -         |          |
| elected                                | Courses                                                                                  |                                          |                                                                                                    |                        |           |                                                                                     |                                                                       |                                        |                                                                                                    |                         |                                    |           |          |
| elected                                | Courses                                                                                  | rop button to comple                     | te the registration process.                                                                                                    |                        |           |                                                                                     |                                                                       |                                        |                                                                                                    |                         |                                    | Select Re | elater / |
| Nected<br>Nase clic                    | Courses<br>k the Register / D<br>entries                                                 | rop button to comple                     | te the registration process.                                                                                                    |                        |           |                                                                                     |                                                                       |                                        |                                                                                                    |                         | Search                             | istent Br | paser I  |
| lected<br>lase clic<br>ow 10           | Courses k the Register / D entries Action                                                | rop button to comple                     | te the registration process.                                                                                                    |                        | Section   | Schedule                                                                            | 6 Credits                                                             | Campus                                 | () Instructor                                                                                                    | 1 50                    | Search<br>Ious (                   | Select Br | pacer /  |
| Hected<br>hase clic<br>tw 10<br>hect   | Courses<br>k the Register / D<br>entries<br>Action<br>E                                  | rop button to comple                     | ee the registration process.                                                                                                    |                        | i Section | Schedule No scheduled messings                                                      | Credits                                                               | Campus<br>SUTS                         | Instructor     Instructor, Gass Schedule                                                                                          | 50<br>564               | Search<br>Itus (                   | Select Re | (ster /  |
| Hected<br>hase clic<br>ow [10]<br>Hect | Courses k the Register / D entries Action                                                | rop button to compil                     | e the registration process.                                                                                                    | Control                | Section   | Schedule     No scheduled meetings     No scheduled meetings                        | 0 Credits<br>12.5<br>12.5                                             | Campus<br>SUTS<br>SUTS                 | Instructor     Instructor, Class Schedule     Instructor, Class Schedule                                                          | ) 50<br>544<br>544      | Search<br>Itus (<br>Icted          | Reason    | 1        |
| Nected<br>Nase clic<br>ow 10<br>Nect   | Courses k the Register / D entries k Colon k colon k k k k k k k k k k k k k k k k k k k | Code<br>ACC10002<br>ACC20002<br>MST10002 | e the registration process. The Financial information for Decision Making Analogamers Accouncing for Planning and Cornical Threating in Managemers | Control                | 8 Section | Schedule<br>No scheduled meenings<br>No scheduled meenings<br>No scheduled meenings | <ul> <li>Credits</li> <li>12.5</li> <li>12.5</li> <li>12.5</li> </ul> | Campus<br>SUTS<br>SUTS<br>SUTS<br>SUTS | Instructor Instructor Instructor, Class Schedule Instructor, Class Schedule Instructor, Class Schedule Instructor, Class Schedule | 50<br>564<br>564<br>564 | Search<br>Itus (<br>Icted<br>Icted | Scient Ro | 1        |

### <u>Step 2 – VIEW</u>

On this page, you will be able to view the **Selected Courses** you have added. (1) Click on the **Register/Drop** button to load the **Step 3**-*Register* page.

| Registerin<br>3/1/2021 - | ng for 2021 March Test Semester 1<br>- 6/20/2021 | Register in 3 ea | ay steps.               | 1       | 0<br>Return | Tuesday, February          | 09, 2021 4 36 36 PM 🕻 🖸 🔤 | fresh Page C        | lose Window        |   |
|--------------------------|--------------------------------------------------|------------------|-------------------------|---------|-------------|----------------------------|---------------------------|---------------------|--------------------|---|
|                          |                                                  |                  |                         | 8       |             |                            |                           |                     |                    | ~ |
| Register                 |                                                  |                  |                         |         |             |                            |                           |                     |                    | ? |
| Student Informa          | acion                                            |                  |                         |         |             |                            |                           |                     |                    |   |
| Selected Course          | 15                                               |                  |                         |         |             |                            |                           | Confirm<br>selected | the status of 1    |   |
| Code                     | Tele                                             | Section          | Schodule                | Credits | Campus      | Instructor                 | 520cm                     | Reason              | Last Day to Drop   |   |
| 80510907                 | Financial Information for Decision Making        |                  | No scheduled meetings   | 12.5    | SUTS        | Instructor, Class Schedule | Selected                  |                     | 2/28/2021 12:00 AM |   |
| ACC20907                 | Management Accounting for Planning and Control   |                  | No scheduled meetings   | 12.5    | SUTS        | Instructor, Data Schedule  | Selected                  |                     | 2/28/2021 12:00 AM |   |
| A80710002                | Critical Thinking in Management                  |                  | No scheduled meetings   | 12.5    | surs        | Instructor, Dass Schedule  | Selected                  |                     | 2/28/2021 12:00 AM |   |
|                          |                                                  |                  | All control of a second | 12.6    | SUITS.      | Manager Case Land in       | Calendard                 |                     | 20000000 12:00 100 |   |

### <u>Step 3 – REGISTER</u>

This page shows the selected course(s) and the current status ("Selected", "Registered" or "Pending Drop") before finalizing.

- (1) Confirm on the Status of the Selected Courses.
- (2) View Fee Summary to check on the fees charged.
- (3) **Finalize Course Added** Click on the **Register/Unregister** button to complete the course add. A summary page will open.

| egistering for 2021<br>1/2021 - 6/20/2021                          | March Test Semester 1                                     | Register in 3 a       | Select Vie                            |                   | E               | Tuesday                                | February 09, 2021 4:44-21                               | PM 🖸 Refrest      | h.Pape Close Window |  |
|--------------------------------------------------------------------|-----------------------------------------------------------|-----------------------|---------------------------------------|-------------------|-----------------|----------------------------------------|---------------------------------------------------------|-------------------|---------------------|--|
| lister                                                             |                                                           |                       | 1.7 S. C. 7                           | 1.14230           |                 | /ACC. 10.00.0                          |                                                         | 674 I             |                     |  |
|                                                                    |                                                           |                       |                                       |                   |                 |                                        |                                                         |                   |                     |  |
| ident Information                                                  |                                                           |                       |                                       |                   |                 |                                        |                                                         |                   |                     |  |
| urse Schedule                                                      |                                                           |                       |                                       |                   |                 | <mark>4(a)</mark>                      | Ensure Status of c<br>selected are Regis<br>accordingly | ourse(s)<br>tered |                     |  |
| Dassroom assignments are subject to                                | change. Please check your schedule within 24 hours of you | r course start date t | o theck for your room changes.        |                   |                 |                                        | 4                                                       | 1                 |                     |  |
| Code Title                                                         |                                                           | Section               | Schedule                              | Credits           | Campus          | instructor                             | Status                                                  | Reason            | Last Day to Drop    |  |
| ACC10007 Financial In                                              | formation for Decision Making                             |                       | No scheduled meetings                 | 12.5              | SUTS            | Instructor, Class Schedule             | Registered                                              |                   | 2/28/2021 12:00 AM  |  |
| ACC20007 Manageme                                                  | int Accounting for Planning and Control                   |                       | No scheduled meetings                 | 12.5              | SUTS            | Instructor, Class Schedule             | Registered                                              |                   | 2/28/2021 12:00 AM  |  |
| MOT10002 Ontical Thir                                              | sking in Management                                       |                       | No scheduled meetings                 | 12.5              | SUTS            | Instructor, Class Schedule             | Registered                                              |                   | 2/28/2021 12:00 AM  |  |
| PHY10004 Electronics                                               | and Electromagnetism                                      |                       | No scheduled meetings                 | 12.5              | SUTS            | Instructor, Class Schedule             | Registered                                              |                   | 2/28/2021 12:00 AM  |  |
| gistration information                                             | Recommended to read through 4(b)                          | payable are subject   | ed to financial penaity where a certa | in percentage fee | s are forfeited | (refer to the table below), if a stude | C) (To close the si                                     | ummary pag        | 10                  |  |
| Withdraws, takes a leave of abse     Withdraws from units of study | nce, or has their enrolment cancelled.                    |                       |                                       |                   |                 |                                        |                                                         |                   |                     |  |
| ong semester (Teaching period of 12 v                              | weeks and above)                                          |                       |                                       |                   |                 |                                        |                                                         |                   |                     |  |
| lime Frame                                                         | Forfeiture Percentage                                     |                       |                                       |                   |                 |                                        |                                                         |                   |                     |  |
| or commencing student                                              |                                                           |                       |                                       |                   |                 |                                        |                                                         |                   |                     |  |
| nor to semester commencement                                       | t 10% of the fees payable stated in the<br>offer letter   |                       |                                       |                   |                 |                                        |                                                         |                   |                     |  |
| or both commencing and continu                                     | uing student                                              |                       |                                       |                   |                 |                                        |                                                         |                   |                     |  |
| Within 4 weeks after semester<br>commencement                      | 50% of the fees payable on the<br>withdrawn unit(s)       |                       |                                       |                   |                 |                                        |                                                         |                   |                     |  |

- (4) The summary page shows a Course Schedule.
- (5) Ensure that the **Status** of the course(s) you selected are **Registered** accordingly.
  - (a) Registration Information you are recommended to read through The Attendance and Withdrawal Policy outlined.
  - (b) Click on **Close Window** to close the summary page.

You have completed the Course Registration process for the Principal Program.

For Registration for <u>MPU course (Degree and Diploma)</u> or **Supplementary English course** – please repeat the process (refer to <u>Course Registration</u>)

# Drop Registered Course

| My Profile                                                                                                    | My Hom                                                                            | ne Page                                                                  | Holds                                               | () Alerta                                                                                          | (I) Appointments                                                                                             |             |                    |
|----------------------------------------------------------------------------------------------------|-----------------------------------------------------------------------------------|--------------------------------------------------------------------------|-----------------------------------------------------|----------------------------------------------------------------------------------------------------|----------------------------------------------------------------------------------------------------|-------------|--------------------|
| My Academics                                                                                                    | Course Registratio                                                                | n                                                                        |                                                     |                                                                                                    |                                                                                                    |             |                    |
| Ay Class 📕 🔒                                                                                                    | Welcome to Online Registration.                                                   | Please select your t                                                     | erm below and check yo                              | ur registration status.                                                                            |                                                                                                    |             |                    |
| ourse Registration                                                                                                    | Note:                                                                             |                                                                          |                                                     |                                                                                                    |                                                                                                    |             |                    |
| lass Registration                                                                                                    | 1) For Degree, MA (TESOL) and M<br>2) For Master of Business Admini               | laster of Construction<br>Istration (Internation                         | on Management, select 1<br>nal), select Term = 2021 | erm = 2021 March Semester 1<br>March Term 1                                                        |                                                                                                    |             |                    |
| Other Course Timetable Search                                                                                                    | 3) For Foundation and Diploma, s                                                  | select Term = 2021 .                                                     | April Select releva                                 | nt Enrollment and Term.                                                                            | 2                                                                                                    |             |                    |
| Ay Timetable                                                                                                    | Contraction in the second second                                                  |                                                                          | (if only one to                                     | erm exist, the term is                                                                             |                                                                                                    |             |                    |
| and the second second se |                                                                                   |                                                                          | an eady seres                                       |                                                                                                    |                                                                                                    |             | and the second     |
| fy Finances                                                                                                    | Refresh Page                                                                      | 7/15/2020 Bachelor                                                       | of Engineering (Honours)                            | ( <u>Chul)</u> • ] Tern                                                                            | 2021 March Test Semester 1                                                                                   | View Regist | tration Tutorial   |
| Ay Finances                                                                                                    | Refresh Page                                                                      | 7/15/2020 Bachelor                                                       | of Engineering (Honours)                            | ( <u>Cwi)</u> Ierr                                                                                 | 2021 March Test Semester 1                                                                                   | View Regis  | tration Tutorial   |
| ty Finances                                                                                                    | Refresh Page      Eprollment      Registration Status:      Show 10 • entries 51  | 7/15/2020 Bachelor                                                       | rot Engineering (Honours)                           | ( <u>Cool)</u> • Jern                                                                              | 2021 March Test Semester 1 Previous 1 Ne                                                                     | View Regis  | tration Tutorial   |
| ty Finances                                                                                                    | Eproliment (<br>Registration Status :<br>Show 10 • entries Si<br>Code • Term Desc | 7/15/2020 Bachelor<br>nowing 1 to 1 of 1 e                               | ntries                                              | ( <u>Cod)</u> • Terr                                                                               | 2021 March Test Semester 1 Previous 1 Ne Last Day to Add                                                     | Vicw Regis  | Status 0           |
| Ay Finances                                                                                                    | Egrolment Egrolment Egrolment Show 10 - entries SP                                | 7/15/2020 Bachelor<br>howing 1 to 1 of 1 e<br>stption<br>Test Semester 1 | ntries                                              | (2)(d)         •         Term           Registration Period         1/21/2021 12:00 AM - 2/28/2021 | 2021 March Test Semester 1      Previous     1     Ne     Last Day to Add     1200 AM     2/28/2021 12200 AM | Vice Regis  | status ()<br>Copen |

(1) For dropping of course(s) you have previously registered, go to **My Class**→**Course Registration**→ **Register**.

| Selected C   | lourses            |                  |                                                |         |                       |         |        |                            | Ø 🗖           |
|--------------|--------------------|------------------|------------------------------------------------|---------|-----------------------|---------|--------|----------------------------|---------------|
| Please click | the Register / Dro |                  | View Register / Dros                           |         |                       |         |        |                            |               |
| Show 10      | entries Sho        | you the del deep |                                                |         |                       |         |        | Previous.                  | Next Search   |
| Select       | Action             | Coor             | se(s)                                          | Section | Schedule              | Credits | Campus | Instructor                 | Status Reason |
|              |                    | ACC10007         | Financial Information for Decision Making      |         | No scheduled meetings | 12.5    | SUTS   | Instructor, Class Schedule | Registered    |
|              | 8                  | ACC20007         | Management Accounting for Planning and Control |         | No scheduled meetings | 12.5    | SUTS   | Instructor, Class Schedule | Registered    |
|              | e                  | MGT10002         | Critical Thinking in Management                |         | No scheduled meetings | 12.5    | SUTS   | Instructor, Class Schedule | Registered    |
|              | 8                  | EHY12004         | Electronics and Electromagnetism               |         | No scheduled meetings | 12.5    | SUTS   | Instructor, Class Schedule | Registered    |

### Step 1 - SELECT

(1) Under the **Selected Courses** section, click on the button of the registered course (e.g. MGT10001) which you wish to drop.

### **Important Note:**

Do not drop AIM (Academic Integrity Training Module) courses (e.g. AIMFECS, AIMFBDA, AIMFBDA-PG, AIMSFS) from the course list. (AIM courses are compulsory non-credit online modules for new student which are registered for you by our staff). (2) A **Course Status Change Reason** dialog box will pop-up. Select the most relevant reason and click on the **OK** button.

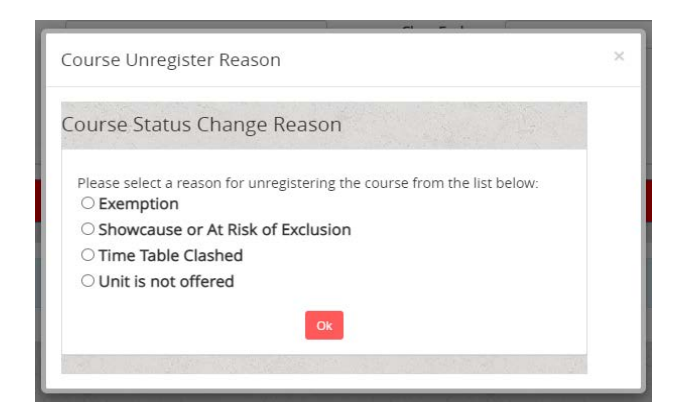

### <u>Step 2 – VIEW</u>

On this page, you will be able to view the **Selected Courses** you have dropped.

| egisterinį<br>1/2021 -        | g for 20<br>6/20/2       | 021 Marcl<br>021   | h Test Semester 1                         | Register in 3 easy steps. | 0                     | 3<br>Register     | Tuesday, February 09, 2021 5 13 25 | PM 🖸 Befresh Page  | Case Window       |                 |
|-------------------------------|--------------------------|--------------------|-------------------------------------------|---------------------------|-----------------------|-------------------|------------------------------------|--------------------|-------------------|-----------------|
| View Selected C               | lourses                  |                    |                                           |                           |                       |                   |                                    |                    |                   | 6               |
|                               |                          |                    | Week schedules may vary. Select week to r | navigate Calendar View    |                       |                   | Week                               | Week 1: 3/1/2021 - | - 3/7/2021        |                 |
|                               | Sun                      | τ.                 | Mon                                       | Tue                       | Wed                   | Thu               | Fri                                | S                  | iat               |                 |
| Selected Cou                  | rses                     |                    |                                           |                           |                       |                   |                                    | 1 (Finalize        | course dropped    | )               |
| Please click the Show 10 v er | Register / Dro<br>ntries | op button to compl | ete the registration process.             |                           |                       |                   | View the dopped cours              | e(s)               | Select<br>Search: | Register / Drop |
| Select .                      | Action                   | 0 Code             | ) Title                                   | ( Section (               | Schedule              | i Gr i Campus I H | structor                           | Status             | ) Reason          | 1               |
| <b>8</b> .                    | 8                        | MGT10002           | Critical Thinking in Management           |                           | No scheduled meetings | 12.5 SUTS In      | tructor, Class Schedule            | Pending Drop       |                   |                 |
| 0                             | 8                        | PHY10004           | Electronics and Electromagnetism          |                           | No scheduled meetings | 12.5 SUTS Int     | tructor, Class Schedule            | Registered         |                   |                 |
| Showing 1 to 2 of             | of 2 entries             |                    |                                           |                           |                       |                   |                                    |                    | Previous          | 1 Next          |

### (1) Click on the **Register/Drop** button to load the **Step 3**-*Register* page.

| Registerin<br>3/1/2021 - | g for 2021 March Test S<br>6/20/2021 | emester 1           | Register in 3 easy steps. |         | 2<br>View |                            | Tuesday, February 09 | 2021 5 16 44 PM 🕻 Befresh P | ige Cose Window    |           |
|--------------------------|--------------------------------------|---------------------|---------------------------|---------|-----------|----------------------------|----------------------|-----------------------------|--------------------|-----------|
|                          |                                      |                     |                           |         |           |                            |                      |                             |                    | ~         |
| Register                 |                                      |                     | A AND A AND A REAL        | _       |           | Sale and                   |                      | A THE REAL                  | 1                  |           |
| Student Informa          | tion                                 |                     |                           |         |           |                            |                      |                             |                    |           |
| Selected Course          | 5                                    |                     |                           |         |           |                            |                      |                             |                    | <u>~</u>  |
| Code                     | Title                                | Section             | Schedule                  | Credits | Campus    | Instructor                 | Satur                | Reason                      | Last Day to Drop   |           |
| MGT10002                 | Critical Thinking in Management      |                     | No scheduled meetings     | 12.5    | SUTS      | Instructor, Class Schedule | Pending Drop         | Linit is not offered        | 2/28/2021 12:00 AM |           |
| Return to Mew Co         | To ch                                | eck on fees charged | 9 <mark>2</mark>          |         |           |                            | 3 📧                  | complete Registration pr    | ocess herese //    | flegister |

### (2) Click on View Fee Summary button to check on the fees charged.

There may be forfeiture fee charged if you drop courses before and after semester/term commencement. To check on financial penalties involved, click on **Important Dates** on the right menu bar on Portal and select the intake you are in.

### (3) Click **Register/Unregister** to complete the Registration process.

| Registering fo<br>3/1/2021-6/20                                                                                    | r 2021 March Test Semest<br>)/2021                                                                                                    | er 1                   | Register in 3 easy sceps.              |                        |                  | Tuenday, February 99, 2021 5 20: 16 PM 🍋 Befresh. Data: Close Window<br>- |                                                         |                 |                              |
|----------------------------------------------------------------------------------------------------|----------------------------------------------------------------------------------------------------|------------------------|----------------------------------------|------------------------|------------------|---------------------------------------------------------------------------|---------------------------------------------------------|-----------------|------------------------------|
| Register                                                                                                    | 1000 10/10/10                                                                                                    |                        | 9                                      |                        | 8. s. s          |                                                                           | A Barrow                                                | 12:1            | A trackage ?                 |
| Student Information                                                                                                |                                                                                                    |                        |                                        |                        |                  |                                                                           |                                                         |                 |                              |
| Course Schedule                                                                                                    |                                                                                                    |                        |                                        |                        |                  |                                                                           |                                                         |                 |                              |
| Dropped Courses<br>The following coursels<br>.MGT10002                                                             | are dropped.<br>In subject to Change: Please check your schedule with                                                                                                | in 24 hours of your co | urbe start date to check for your noo  | m dhenges.             |                  |                                                                           | 1 Ensure Status of course(a) selected Registered accord | l are<br>lingly | Cost Mode Reset 13 Yes Cards |
| Code                                                                                                    | Title                                                                                                    | Section                | Schedule                               | Credits                | Campus           | Instructor                                                                | Status                                                  | Reason          | Last Day to Drop             |
| PHY10004                                                                                                    | Electronics and Electromagnetism                                                                                                    |                        | No scheduled meetings                  | 12.5                   | SUTS             | Instructor, Class Schedule                                                | Registered                                              |                 | 2/28/2021 12:00 AM           |
| Registration Information<br>Attendance and V<br>In accordance with the U<br>Windraws, takes a<br>Windraws, takes a | Recommended to read through<br>Arthdrawal Policy:<br>www.styly Refund and Tustion Fees policy - Section 2 to<br>later of distance, or has their enrolment cancelled. | b 2                    | able are subjected to financial penalt | ty where a certain per | centage fees are | forfesed (refer to the table belo                                         | wL if a student envolled in a course                    |                 | 2                            |

### Step 3 – REGISTER

This page shows the selected course(s) and the current status ("Selected", "Registered" or "Pending Drop") before finalizing.

- (1) Confirm on the status of the Selected Courses.
- (2) View Fee Summary to check on the fees charged.
- (3) **Finalize Course Dropped -** Click on the **Register/Unregister** button to complete the course drop. A summary page will open.
- (4) The summary page shows a Course Schedule.

You have completed the Drop Registered Course process.

## **Further Information**

For any registration-related information, contact Student Records at enrolment@swinburne.edu.my